# Konfigurationsbeispiel für einen IPsec-Tunnel zwischen PIX 7.x und VPN 3000 Concentrator

# Inhalt

Einführung Voraussetzungen Anforderungen Verwendete Komponenten Konventionen Konfigurieren Netzwerkdiagramm Konfigurieren des PIX Konfigurieren des VPN 3000-Konzentrators Überprüfen PIX überprüfen Überprüfen des VPN 3000-Konzentrators Fehlerbehebung Fehlerbehebung für PIX Fehlerbehebung beim VPN 300 Concentrator **PFS** Zugehörige Informationen

# **Einführung**

Dieses Dokument enthält eine Beispielkonfiguration zum Einrichten eines LAN-to-LAN IPsec-VPN-Tunnels zwischen einer PIX Firewall 7.x und einem Cisco VPN 3000-Konzentrator.

Unter Konfigurationsbeispiel für PIX/ASA 7.x Enhanced Spoke-to-Client VPN mit TACACS+-Authentifizierung erfahren Sie mehr über das Szenario, in dem der LAN-zu-LAN-Tunnel zwischen den PIXs auch einem VPN-Client den Zugriff auf die Spoke-PIX über den Hub-PIX ermöglicht.

Weitere Informationen zum Szenario, in dem der LAN-zu-LAN-Tunnel zwischen PIX/ASA 7.x-<u>Sicherheits-Appliance</u> zwischen <u>einem IOS-Router und einem LAN-zu-LAN-IPsec-Tunnel</u> zwischen dem PIX/ASA-Router und einem IOS-Router verläuft, finden Sie im <u>Konfigurationsbeispiel</u> für die <u>PIX/ASA 7.x Security Appliance</u>.

# Voraussetzungen

## **Anforderungen**

Stellen Sie sicher, dass Sie diese Anforderungen erfüllen, bevor Sie versuchen, diese

Konfiguration durchzuführen:

• Dieses Dokument erfordert ein grundlegendes Verständnis des IPsec-Protokolls. Weitere Informationen zu IPsec finden Sie unter Einführung in die IPsec-Verschlüsselung.

#### Verwendete Komponenten

Die Informationen in diesem Dokument basieren auf den folgenden Software- und Hardwareversionen:

- Cisco Security Appliance der Serie PIX 500 mit Softwareversion 7.1(1)
- Cisco VPN 3060 Concentrator mit Softwareversion 4.7.2(B)

Hinweis: PIX 506/506E unterstützt 7.x nicht.

Die Informationen in diesem Dokument wurden von den Geräten in einer bestimmten Laborumgebung erstellt. Alle in diesem Dokument verwendeten Geräte haben mit einer leeren (Standard-)Konfiguration begonnen. Wenn Ihr Netzwerk in Betrieb ist, stellen Sie sicher, dass Sie die potenziellen Auswirkungen eines Befehls verstehen.

Informationen zur Konfiguration von PIX 6.x finden Sie unter<u>Konfigurationsbeispiel</u> für den<u>LAN-to-LAN IPSec-Tunnel zwischen dem Cisco VPN 3000 Concentrator und der PIX-Firewall</u>.

## **Konventionen**

Weitere Informationen zu Dokumentkonventionen finden Sie in den <u>Cisco Technical Tips</u> <u>Conventions</u> (Technische Tipps zu Konventionen von Cisco).

# Konfigurieren

In diesem Abschnitt erhalten Sie Informationen zum Konfigurieren der in diesem Dokument beschriebenen Funktionen.

- Konfigurieren des PIX
- Konfigurieren des VPN 3000-Konzentrators

**Hinweis:** Verwenden Sie das <u>Command Lookup Tool</u> (nur <u>registrierte</u> Kunden), um weitere Informationen zu den in diesem Abschnitt verwendeten Befehlen zu erhalten.

#### **Netzwerkdiagramm**

In diesem Dokument wird die folgende Netzwerkeinrichtung verwendet:

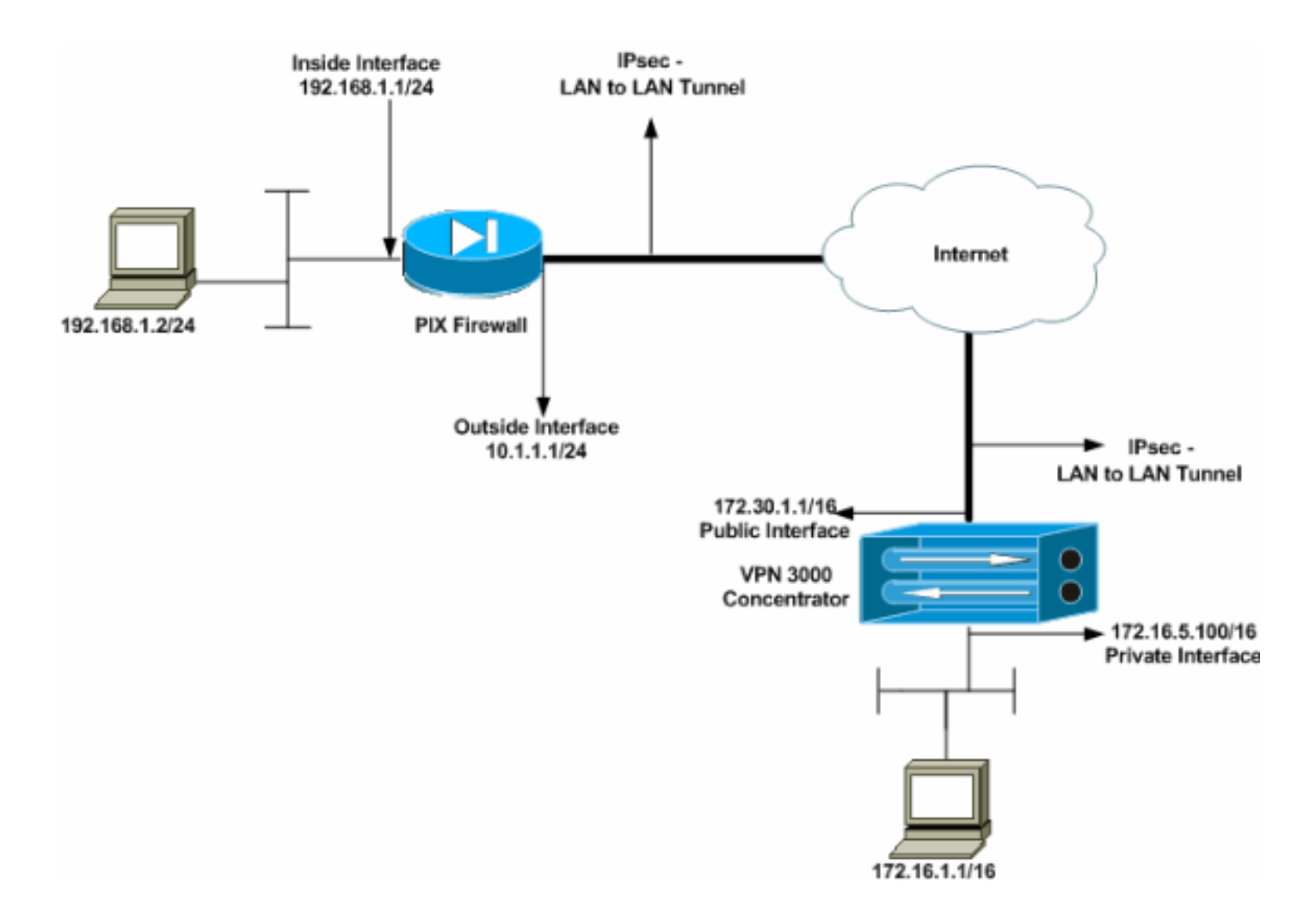

## Konfigurieren des PIX

| PIX                                                      |
|----------------------------------------------------------|
|                                                          |
| PIX7# <b>show running-config</b>                         |
| : Saved                                                  |
| :                                                        |
| PIX Version 7.1(1)                                       |
| !                                                        |
| hostname PIX7                                            |
| enable password 8Ry2YjIyt7RRXU24 encrypted               |
| names                                                    |
| !                                                        |
| ! Configures the outside interface of the PIX. !         |
| By default, the security level for the outside interface |
| is 0. interface Ethernet0                                |
| nameif outside                                           |
| security-level 0                                         |
| ip address 10.1.1.1 255.255.255.0                        |
| !                                                        |
| ! Configures the inside interface of the PIX. ! By       |
| default, the security level for the inside interface is  |
| 100. interface Ethernet1                                 |
| nameif inside                                            |
| security-level 100                                       |
| 1p address 192.168.1.1 255.255.255.0                     |
| !                                                        |
| ! Defines the IP addresses that should not be NATed.     |
| access-fist nonat extended permit 1p 192.168.1.0         |
| 235.235.235.0 I/2.10.0.0 255.255.0.0                     |
| access-iist outside extended permit 1cmp any any         |

- Defines the IP addresses that can communicate via the IPsec tunnel. access-list 101 extended permit ip 192.168.1.0 255.255.255.0 172.16.0.0 255.255.0.0 access-list OUT extended permit ip any any pager lines 24 mtu outside 1500 mtu inside 1500 no failover asdm image flash:/asdm-504.bin no asdm history enable arp timeout 14400 nat (inside) 0 access-list nonat access-group OUT in interface outside route outside 0.0.0.0 0.0.0.0 10.1.1.2 1 !--- Output is suppressed. !--- These are the IPsec parameters that are negotiated with the client. crypto ipsec transform-set my-set esp-aes-256 esp-sha-hmac crypto map mymap 20 match address 101 crypto map mymap 20 set peer 172.30.1.1 crypto map mymap 20 set transform-set my-set crypto map mymap interface outside !--- These are the Phase I parameters negotiated by the two peers. isakmp enable outside isakmp policy 10 authentication pre-share isakmp policy 10 encryption aes-256 isakmp policy 10 hash sha isakmp policy 10 group 2 isakmp policy 10 lifetime 86400 !--- A tunnel group consists of a set of records !--that contain tunnel connection policies. The two attributes !--- are General and IPsec. Use the remote peer IP address as the !--- name of the Tunnel group. In this example 172.30.1.1 is the peer IP address. !-Refer to <u>Tunnel Group</u> for more information. tunnel-group 172.30.1.1 type ipsec-121 tunnel-group 172.30.1.1 ipsec-attributes pre-shared-key \* !--- Output is suppressed. ! : end PIX7#

## Konfigurieren des VPN 3000-Konzentrators

VPN Concentrators sind in den Werkseinstellungen nicht vorprogrammiert und verfügen nicht über IP-Adressen. Sie müssen den Konsolenport verwenden, um die Erstkonfigurationen als menübasierte Befehlszeilenschnittstelle (CLI) zu konfigurieren. Informationen zur Konfiguration über die Konsole finden Sie unter Konfigurieren von VPN-Concentrators über die Konsole.

Nachdem Sie die IP-Adresse auf der (privaten) Ethernet-1-Schnittstelle konfiguriert haben, können Sie den Rest entweder über die CLI oder über die Browser-Schnittstelle konfigurieren. Die Browserschnittstelle unterstützt sowohl HTTP als auch HTTP über Secure Socket Layer (SSL).

Diese Parameter werden über die Konsole konfiguriert:

- Uhrzeit/Datum: Die korrekte Uhrzeit und das richtige Datum sind sehr wichtig. Sie stellen sicher, dass Protokollierungs- und Abrechnungseinträge korrekt sind und dass das System ein gültiges Sicherheitszertifikat erstellen kann.
- Ethernet 1 (private) Schnittstelle Die IP-Adresse und -Maske (aus der Netzwerktopologie 172.16.5.100/16).

Der Zugriff auf den VPN Concentrator erfolgt nun über einen HTML-Browser aus dem internen

Netzwerk. Weitere Informationen zur Konfiguration des VPN-Concentrators im CLI-Modus finden Sie unter <u>Verwenden der Kommandozeilenschnittstelle für die schnelle Konfiguration</u>.

Geben Sie die IP-Adresse der privaten Schnittstelle im Webbrowser ein, um die GUI-Schnittstelle zu aktivieren.

Klicken Sie auf das Symbol **zum Speichern der** Änderungen im Speicher. Der werksseitig voreingestellte Benutzername und das werkseitige Kennwort sind **admin**, wobei die Groß- und Kleinschreibung zu beachten ist.

 Starten Sie die Benutzeroberfläche, und wählen Sie Configuration > Interfaces (Konfiguration > Schnittstellen) aus, um die IP-Adresse f
ür die öffentliche Schnittstelle und das Standard-Gateway zu konfigurieren.

Configuration | Interfaces Sunday, 19 February 2006 16:54:00 Save Needed Refresh® This section lets you configure the VPN 3000 Concentrator's network interfaces and power supplies. In the table below, or in the picture, select and click the interface you want to configure: Interface IP Address Subnet Mask MAC Address Default Gateway Status 172.16.5.100 255.255.0.0 Ethernet 1 (Private) UΡ 00.03.A0.89.BF.D0 00.03.A0.89.BF.D1 172.30.1.2 Ethernet 2 (Public) UΡ 172.30.1.1 255.255.0.0 Ethernet 3 (External) Not Configured 0.0.0.0 0.0.0.0 DNS Server Not Configured DNS Server(s) DNS Domain Name Power Supplies 10 13 **P** 2. Wählen Sie Configuration > Policy Management > Traffic Management > Network Lists >

2. Wanten Sie Configuration > Policy Management > Traffic Management > Network Lists > Add or Modify (Konfiguration > Richtlinienmanagement > Datenverkehrsmanagement > Netzwerklisten > Hinzufügen oder Ändern, um die Netzwerklisten zu erstellen, die den zu verschlüsselnden Datenverkehr definieren.Fügen Sie hier sowohl das lokale als auch das Remote-Netzwerk hinzu. Die IP-Adressen sollten denen in der Zugriffsliste entsprechen, die auf dem Remote-PIX konfiguriert wurde.In diesem Beispiel sind die beiden Netzwerklisten remote\_network und VPN Client Local LAN.

Modify a configured Network List. Click on **Generate Local List** to generate a network list based on routing entries on the Private interface.

| List Name remote_network                                                                                                    | Name of the Network List you are adding. The name must be<br>unique.                                                                                                    |
|----------------------------------------------------------------------------------------------------|----------------------------------------------------------------------------------------------------|
| 192.168.1.0/0.0.255                                                                                                    | <ul> <li>Enter the Networks and Wildcard masks using the following format: n.n.n/n.n.n (e.g. 10.10.0.0/0.0.255.255).</li> <li>Note: Enter a wildcard mask, which is the reverse of a subnet mask. A wildcard mask has 1s in bit positions to ignore, 0s in bit positions to match. For example, 10.10.1.0/0.0.0.255 = all 10.10.1.nnn addresses.</li> <li>Each Network and Wildcard mask pair must be entered on a single line.</li> <li>The Wildcard mask may be omitted if the natural Wildcard mask is to be used.</li> </ul>   |
| Apply Cancel Generate Local List                                                                                                |                                                                                                    |
| Configuration   Policy Management   Traffic Manageme                                                                            | nt   Network Lists   Modify                                                                                                    |
| Modify a configured Network List. Click on <b>Generate Lo</b><br>Private interface.<br>List Name VPN Client Local LAN (Default) | acal List to generate a network list based on routing entries on the<br>Name of the Network List you are adding. The name must be<br>unique                                                                                                    |
| 172.16.0.0/0.0.255.255<br>Network List                                                                                          | <ul> <li>Enter the Networks and Wildcard masks using the following format: n.n.n/n.n.n.n (e.g. 10.10.0.0/0.0.255.255).</li> <li>Note: Enter a wildcard mask, which is the reverse of a subnet mask. A wildcard mask has 1s in bit positions to ignore, 0s in bit positions to match. For example, 10.10.1.0/0.0.0.255 = all 10.10.1 nnn addresses.</li> <li>Each Network and Wildcard mask pair must be entered on a single line.</li> <li>The Wildcard mask may be omitted if the natural Wildcard mask is to be used.</li> </ul> |
| Apply Cancel Generate Local List                                                                                                |                                                                                                    |

3. Wählen Sie Configuration > System > Tunneling Protocols > IPSec LAN-to-LAN > Add aus, um den IPsec LAN-to-LAN-Tunnel zu konfigurieren. Klicken Sie abschließend auf Apply.Geben Sie die Peer-IP-Adresse, die in Schritt 2 erstellten Netzwerklisten, die IPsec-und ISAKMP-Parameter und den vorinstallierten Schlüssel ein.In diesem Beispiel ist die Peer-IP-Adresse 10.1.1.1, die Netzwerklisten sind remote\_network und VPN Client Local LAN, und Cisco ist der vorinstallierte Schlüssel.

#### Configuration | Tunneling and Security | IPSec | LAN-to-LAN | Modif

| Enable                      | V                                                                                   | Check to enable this LAN-to-LAN connection.                                                                                                    |
|-----------------------------|-------------------------------------------------------------------------------------|----------------------------------------------------------------------------------------------------|
| Name                        | Test                                                                                | Enter the name for this LAN-to-LAN connection.                                                                                                    |
| Interface                   | Ethernet 2 (Public) (172.30.1.1) 💌                                                  | Select the interface for this LAN-to-LAN connection.                                                                                                    |
| Connection Type             | Bi-directional                                                                      | Choose the type of LAN-to-LAN connection. An Originats-<br>Only connection may have multiple peers specified below.                                                               |
| Peers                       | 10.1.1.1                                                                            | Enter the remote peer IP addresses for this LAN-to-LAN<br>connection. <i>Originats-Only</i> connection may specify up to ten<br>peer IP addresses. Enter one IP address per line. |
| Digital<br>Certificate      | None (Use Preshared Keys) 💌                                                         | Select the digital certificate to use.                                                                                                    |
| Certificate<br>Transmission | <ul> <li>○ Entire certificate chain</li> <li>○ Identity certificate only</li> </ul> | Choose how to send the digital certificate to the IKE peer.                                                                                                    |
| Preshared Key               | cisco                                                                               | Enter the preshared key for this LAN-to-LAN connection.                                                                                                    |
| Authentication              | ESP/SHA/HMAC-160                                                                    | Specify the packet authentication mechanism to use.                                                                                                    |
| Encryption                  | AES-256 💌                                                                           | Specify the encryption mechanism to use.                                                                                                    |
| IKE Proposal                | IKE-AES256-SHA                                                                      | Select the IKE Proposal to use for this LAN-to-LAN connection                                                                                                    |
| Filter                      | -None-                                                                              | Choose the filter to apply to the traffic that is tunneled through this LAN-to-LAN connection.                                                                                    |
| IPSec NAT-T                 |                                                                                     | Check to let NAT-T compatible IPSec peers establish this LAN-<br>to-LAN connection through a NAT device. You must also enable<br>IPSec over NAT-T under NAT Transparency.         |
| Bandwidth Policy            | -None-                                                                              | Choose the bandwidth policy to apply to this LAN-to-LAN connection.                                                                                                    |
| Routing                     | None                                                                                | Choose the routing mechanism to use <b>Parameters below are</b><br>ignored if Network Autodiscovery is chosen.                                                                    |
| Local Network: If a         | LAN-to-LAN NAT rule is used, this is th                                             | he Translated Network address.                                                                                                    |
| Network List                | VPN Client Local LAN (Default)                                                      | Specify the local network address list or the IP address and wildcard mask for this LAN-to-LAN connection                                                                         |
| IP Address                  |                                                                                     | Note: Enter a wildcard mask, which is the reverse of a                                                                                                    |
| Wildcard Mask               |                                                                                     | <b>subnet mask.</b> A wildcard mask has 1s in bit positions to ignore,<br>0s in bit positions to match. For example, 10.10.1.0/0.0.0.255 =<br>all 10.10.1.nnn addresses.          |

Modify an IPSec LAN-to-LAN connection.

4. Wählen Sie Konfiguration > Benutzerverwaltung > Gruppen > Ändern Sie 10.1.1.1, um die automatisch generierten Gruppeninformationen anzuzeigen. Hinweis: Ändern Sie diese Gruppeneinstellungen nicht.

Specify the remote network address list or the IP address and

Note: Enter a wildcard mask, which is the reverse of a subnet mask. A wildcard mask has 1s in bit positions to ignore, Os in bit positions to match. For example, 10.10.1.0/0.0.0.255 =

wildcard mask for this LAN-to-LAN connection.

all 10.10.1.nnn addresses.

Remote Network: If a LAN-to-LAN NAT rule is used, this is the Remote Network address.

Network List remote\_network

Cancel

IP Address

Wildcard Mask

Apply

Configuration | User Management | Groups | Modify 10.1.1.1

Check the Inherit? box to set a field that you want to default to the base group value. Uncheck the Inherit? box and enter a new value to override base group values.

| Identity Identity Parameters |                                   |                                                                                                    |  |  |  |  |  |
|------------------------------|-----------------------------------|----------------------------------------------------------------------------------------------------|--|--|--|--|--|
| Attribute                    | Value                             | Value Description                                                                                                    |  |  |  |  |  |
| Group<br>Name                | 10.1.1.1                          | Enter a unique name for the group.                                                                                                    |  |  |  |  |  |
| Password                     | Enter the password for the group. |                                                                                                    |  |  |  |  |  |
| Verify                       |                                   | Verify the group's password.                                                                                                    |  |  |  |  |  |
| Туре                         | Internal 💌                        | <i>External</i> groups are configured on an external authentication server (e.g. RADIUS).<br><i>Internal</i> groups are configured on the VPN 3000 Concentrator's Internal Database. |  |  |  |  |  |
| Apply                        | Cancel                            |                                                                                                    |  |  |  |  |  |

# <u>Überprüfen</u>

In diesem Abschnitt überprüfen Sie, ob Ihre Konfiguration ordnungsgemäß funktioniert.

- <u>PIX überprüfen</u>
- <u>Überprüfen des VPN 3000-Konzentrators</u>

## PIX überprüfen

Das <u>Output Interpreter Tool</u> (nur <u>registrierte</u> Kunden) (OIT) unterstützt bestimmte **show**-Befehle. Verwenden Sie das OIT, um eine Analyse der **Ausgabe des** Befehls **show anzuzeigen**.

 <u>show isakmp sa</u>: Zeigt alle aktuellen IKE-Sicherheitszuordnungen (SAs) in einem Peer an. Der Status MM\_ACTIVE gibt an, dass der Hauptmodus zum Einrichten des IPsec-VPN-Tunnels verwendet wird. In diesem Beispiel initiiert die PIX-Firewall die IPsec-Verbindung. Die Peer-IP-Adresse ist 172.30.1.1 und verwendet den Hauptmodus, um die Verbindung herzustellen.
 PIX7#show isakmp sa

```
Active SA: 1

Rekey SA: 0 (A tunnel will report 1 Active and 1 Rekey SA during rekey)

Total IKE SA: 1

1 IKE Peer: 172.30.1.1

Type : L2L Role : initiator

Rekey : no State : MM_ACTIVE
```

 <u>show ipsec sa</u>: Zeigt die von aktuellen SAs verwendeten Einstellungen an. Pr
üfen Sie, ob die Peer-IP-Adressen, die Netzwerke, auf die sowohl die lokalen als auch die Remote-Endger
äte zugreifen k
önnen, und das verwendete Transformationssatz verwendet werden. Es gibt zwei ESP-SAs, eine in jede Richtung.

```
PIX7#show ipsec sa
interface: outside
Crypto map tag: mymap, seq num: 20, local addr: 10.1.1.1
```

access-list 101 permit ip 192.168.1.0 255.255.255.0 172.16.0.0 255.255.0.0

```
local ident (addr/mask/prot/port): (192.168.1.0/255.255.255.0/0/0)
 remote ident (addr/mask/prot/port): (172.16.0.0/255.255.0.0/0/0)
 current_peer: 172.30.1.1
  #pkts encaps: 4, #pkts encrypt: 4, #pkts digest: 4
  #pkts decaps: 4, #pkts decrypt: 4, #pkts verify: 4
  #pkts compressed: 0, #pkts decompressed: 0
  #pkts not compressed: 4, #pkts comp failed: 0, #pkts decomp failed: 0
  #send errors: 0, #recv errors: 0
 local crypto endpt.: 10.1.1.1, remote crypto endpt.: 172.30.1.1
 path mtu 1500, ipsec overhead 76, media mtu 1500
 current outbound spi: 136580F6
inbound esp sas:
 spi: 0xF24F4675 (4065281653)
    transform: esp-aes-256 esp-sha-hmac
    in use settings ={L2L, Tunnel,}
    slot: 0, conn_id: 1, crypto-map: mymap
    sa timing: remaining key lifetime (kB/sec): (3824999/28747)
     IV size: 16 bytes
    replay detection support: Y
outbound esp sas:
 spi: 0x136580F6 (325419254)
    transform: esp-aes-256 esp-sha-hmac
    in use settings ={L2L, Tunnel,}
    slot: 0, conn_id: 1, crypto-map: mymap
     sa timing: remaining key lifetime (kB/sec): (3824999/28745)
     IV size: 16 bytes
     replay detection support: Y
```

Verwenden Sie die Befehle <u>clear ipsec sa</u> und <u>clear isakmp sa</u>, um den Tunnel zurückzusetzen.

#### Überprüfen des VPN 3000-Konzentrators

Wählen Sie **Monitoring > Statistics > IPsec** aus, um zu überprüfen, ob der Tunnel im VPN 3000 Concentrator verfügbar ist. Diese enthält die Statistiken für IKE- und IPsec-Parameter.

| IKE (Phase 1) Statistics            | IPSec (Phase 2) Statistics |                                        |
|-------------------------------------|----------------------------|----------------------------------------|
| Active Tunnels                      | 1                          | Active Tunnels                         |
| Total Tunnels                       | 1                          | Total Tunnels                          |
| Received Bytes                      | 5720                       | Received Bytes                         |
| Sent Bytes                          | 5576                       | Sent Bytes                             |
| Received Packets                    | 57                         | Received Packets                       |
| Sent Packets                        | 56                         | Sent Packets                           |
| Received Packets Dropped            | 0                          | Received Packets Dropped               |
| Sent Packets Dropped                | 0                          | Received Packets Dropped (Anti-Replay) |
| Received Notifies                   | 52                         | Sent Packets Dropped                   |
| Sent Notifies                       | 104                        | Inbound Authentications                |
| Received Phase-2 Exchanges          | 1                          | Failed Inbound Authentications         |
| Sent Phase-2 Exchanges              | 0                          | Outbound Authentications               |
| Invalid Phase-2 Exchanges Received  | 0                          | Failed Outbound Authentications        |
| Invalid Phase-2 Exchanges Sent      | 0                          | Decryptions                            |
| Rejected Received Phase-2 Exchanges | 0                          | Failed Decryptions                     |
| Rejected Sent Phase-2 Exchanges     | 0                          | Encryptions                            |
| Phase-2 SA Delete Requests Received | 0                          | Failed Encryptions                     |
| Phase-2 SA Delete Requests Sent     | 0                          | System Capability Failures             |
| Initiated Tunnels                   | 0                          | No-SA Failures                         |
| Failed Initiated Tunnels            | 0                          | Protocol Use Failures                  |
| Failed Remote Tunnels               | 0                          |                                        |
| Authentication Failures             | 0                          |                                        |
| Decryption Failures                 | 0                          |                                        |
| Hash Validation Failures            | 0                          |                                        |
| System Capability Failures          | 0                          |                                        |
| No-SA Failures                      | 0                          |                                        |

Sie können die Sitzung aktiv unter **Überwachung > Sitzungen** überwachen. Sie können den IPsec-Tunnel hier zurücksetzen. This screen shows statistics for sessions. To refresh the statistics, click **Refresh**. Select a **Group** to filter the sessions. For more information on a session, click on that session's name.

Group -All-

#### Session Summary

| Active<br>LAN-to-<br>LAN<br>Sessions<br>since Stats<br>Reset | Active<br>Remote<br>Access<br>Sessions<br>since Stats<br>Reset | Active<br>Management<br>Sessions since<br>Stats Reset | Total<br>Active<br>Sessions<br>since<br>Stats<br>Reset | Peak<br>Concurrent<br>Sessions<br>since Stats<br>Reset | Weighted<br>Active<br>Load since<br>Stats<br>Reset | Percent<br>Session<br>Load<br>since<br>Stats<br>Reset | Concurrent<br>Sessions<br>Limit | Total<br>Cumulative<br>Sessions<br>since Stats<br>Reset |
|--------------------------------------------------------------|----------------------------------------------------------------|-------------------------------------------------------|--------------------------------------------------------|--------------------------------------------------------|----------------------------------------------------|-------------------------------------------------------|---------------------------------|---------------------------------------------------------|
| 1                                                            | 0                                                              | 0                                                     | 1                                                      | 0                                                      | 1                                                  | 1.00%                                                 | 100                             | 2                                                       |

#### NAC Session Summary

| Accepted since         Rejected since         Exempted since           Stats Reset         Stats Reset         Stats Reset |       | Non-responsive<br>since Stats Reset |       | Hold-off since<br>Stats Reset |       | N/A since Stats<br>Reset |       |        |       |        |       |
|----------------------------------------------------------------------------------------------------|-------|-------------------------------------|-------|-------------------------------|-------|--------------------------|-------|--------|-------|--------|-------|
| Active                                                                                                    | Total | Active                              | Total | Active                        | Total | Active                   | Total | Active | Total | Active | Total |
| 0                                                                                                    | 0     | 0                                   | 0     | 0                             | 0     | 0                        | 0     | 0      | 0     | 0      | 0     |

#### LAN-to-LAN Sessions

[ Remote Access Sessions | Management Sessions ]

[LAN-to-LAN Sessions | Management Sessions ]

| Connection Name | IP Address | Protocol         | Encryption | Login Time      | Duration | Bytes Tx | Bytes Rx |
|-----------------|------------|------------------|------------|-----------------|----------|----------|----------|
| Test            | 10.1.1.1   | IPSec/LAN-to-LAN | AES-256    | Feb 19 17:02:01 | 0:06:02  | 448      | 448      |

#### Remote Access Sessions

| Ucornomo        | Assigned IP Address | Crown | Protocol   | Login Time | Client Type | Bytes Tx | NAC Result    |
|-----------------|---------------------|-------|------------|------------|-------------|----------|---------------|
| <u>Username</u> | Public IP Address   | Group | Encryption | Duration   | Version     | Bytes Rx | Posture Token |
|                 |                     |       | T. T       | a          |             |          |               |

| Nο | Remote | Access | Sessions |
|----|--------|--------|----------|
|----|--------|--------|----------|

| LAN-to-LAN Sessions     | Remote Access Sessions 1 |
|-------------------------|--------------------------|
| TWATI-DO-TWATI DESSIONS | TOTHOTE PRECESS DESSIONS |

| Administrator | IP Address | Protocol | Encryption     | Login Time      | Duration |
|---------------|------------|----------|----------------|-----------------|----------|
| admin         | 172.16.1.1 | HTTP     | 3DES-168 SSLv3 | Jan 01 05:45:00 | 0:11:30  |

# **Fehlerbehebung**

Management Sessions

Dieser Abschnitt enthält Informationen zur Fehlerbehebung in Ihrer Konfiguration.

- Fehlerbehebung für PIX
- Fehlerbehebung beim VPN 300 Concentrator
- <u>PFS</u>

#### Fehlerbehebung für PIX

Das <u>Output Interpreter Tool</u> (nur <u>registrierte</u> Kunden) (OIT) unterstützt bestimmte **show**-Befehle. Verwenden Sie das OIT, um eine Analyse der **Ausgabe des** Befehls **show anzuzeigen**.

**Hinweis:** Beachten Sie <u>vor der</u> Verwendung von **Debug-**Befehlen die <u>Informationen</u> zu <u>Debug-</u><u>Befehlen</u>.

Die Debug-Befehle für PIX für VPN-Tunnel sind:

- <u>debug crypto isakmp</u> Debuggt ISAKMP SA-Verhandlungen.
- <u>debug crypto ipsec</u> Debuggt IPsec SA-Verhandlungen.

#### Fehlerbehebung beim VPN 300 Concentrator

Ähnlich wie die Debugbefehle auf den Cisco Routern können Sie Ereignisklassen so konfigurieren, dass alle Alarme angezeigt werden. Wählen Sie **Configuration > System > Events > Classes > Add** aus, um die Protokollierung von Ereignisklassen zu aktivieren.

Wählen Sie **Monitoring > Filterable Event Log (Überwachung > Filterbares Ereignisprotokoll)**, um die aktivierten Ereignisse zu überwachen.

| Monitoring   Filterable Event Log                        |                              |
|----------------------------------------------------------|------------------------------|
| 81 · F <sup>2</sup> 0 · ·                                |                              |
| Select Filter Options                                    |                              |
| Event Class All Classes<br>AUTH<br>AUTHDBG<br>AUTHDECODE | Severities ALL               |
| Client IP Address 0.0.0.0                                | Events/Page 100 -            |
| Group –AII– 💌                                            | Direction Oldest to Newest - |
| H H GetLog SaveLog ClearLog                              |                              |

1 02/19/2006 17:17:00.080 SEV-5 IKEDB6/64 RPT-33 10.1.1.1 IKE Peer included IKE fragmentation capability flags: Main Mode: True Aggressive Mode: True

3 02/19/2006 17:17:00.750 SEV=4 IKE/119 RPT=23 10.1.1.1 Group [10.1.1.1] PHASE 1 COMPLETED

4 02/19/2006 17:17:00.750 SEV-4 AUTH/22 RPT-23 10.1.1.1 User [10.1.1.1] Group [10.1.1.1] connected, Session Type: IPSec/LAN-to-LAN

5 02/19/2006 17:17:00.750 SEV-4 AUTH/84 RPT-23 LAN-to-LAN tunnel to headend device 10.1.1.1 connected

6 02/19/2006 17:17:01.020 SEV=5 IKE/35 RPT=23 10.1.1.1
Group [10.1.1.1]
Received remote IP Proxy Subnet data in ID Payload:
Address 192.168.1.0, Mask 255.255.255.0, Protocol 0, Port 0

12 02/19/2006 17:17:01.020 SEV-5 IKE/66 RPT-13 10.1.1.1 Group [10.1.1.1] IKE Remote Peer configured for SA: L2L: Test

13 02/19/2006 17:17:01.350 SEV=4 IKE/49 RPI=3 10.1.1.1 Group [10.1.1.1] Security negotiation complete for LAN-to-LAN Group (10.1.1.1) Responder, Inbound SPI = 0x136580f6, Outbound SPI = 0xf24f4675

16 02/19/2006 17:17:01.350 SEV-4 IKE/120 RPT-3 10.1.1.1 Group [10.1.1.1] PHASE 2 CONPLETED (msgid=6b2795cd)

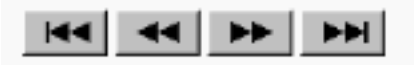

## <u>PFS</u>

Bei IPsec-Verhandlungen stellt Perfect Forward Secrecy (PFS) sicher, dass jeder neue

kryptografische Schlüssel nicht mit einem vorherigen Schlüssel in Beziehung steht. Aktivieren oder deaktivieren Sie PFS auf beiden Tunnel-Peers, andernfalls wird der LAN-to-LAN (L2L)-IPsec-Tunnel nicht in PIX/ASA eingerichtet.

PFS ist standardmäßig deaktiviert. Um PFS zu aktivieren, verwenden Sie den Befehl **pfs** mit dem **Schlüsselwort** *enable* im Gruppenrichtlinienkonfigurationsmodus. Um PFS zu deaktivieren, geben Sie das *disable*-Schlüsselwort ein.

hostname(config-group-policy) #pfs {enable | disable}

Um das PFS-Attribut aus der aktuellen Konfiguration zu entfernen, geben Sie die **no**-Form dieses Befehls ein. Eine Gruppenrichtlinie kann einen Wert für PFS von einer anderen Gruppenrichtlinie erben. Geben Sie die **no**-Form dieses Befehls ein, um zu verhindern, dass ein Wert geerbt wird.

hostname(config-group-policy)#no pfs

# Zugehörige Informationen

- <u>Cisco PIX Security Appliances der Serie 500 Support-Seite</u>
- Cisco VPN Concentrator der Serie 3000 Support-Seite
- <u>Cisco PIX Security Appliance der Serie 500 Befehlsreferenz</u>
- <u>Technischer Support und Dokumentation Cisco Systems</u>